# Addendum des versions 6.0.10 & 6.2.2

Addendum des modifications apportées à LSC depuis les versions 6.0.9r1 & 6.2.1r1

# Sommaire

NOTA : la version 6.0.10 a une date de sortie décalée de quelques jours par rapport à la 6.2.1. Le post it de mise à jour vous alertera de sa disponibilité.

Les nouveautés sont affichées en bleu...

Cliquez sur le titre d'un module pour un accès direct à celui-ci

Si une information ne concerne qu'une des deux versions, nous vous le précisons...

Un bouton "retour sommaire", placé au même niveau que chacune des rubriques énumérées ci-dessous permet de revenir en tête de document en un clic.

#### Module Organiseur

– F7 – Séparer par pays

- F8 – Affecter / supprimer un casquette à une sélection de tiers + droit lié (fiche utilisateur)

- F8 ouvrir dans une application
- AR 24 Gestion du consentement
- Modèle facture (Nouvelle Calédonie uniquement) : suppression de la TSS
- Impression des PDF (uniquement en 6.2)
- 4D write Pro nouveautés et corrections (uniquement en

```
6.2)
```

Corrections diverses

- F4
- Volet "plus" (uniquement en 6.2)
- Gestion des emails (6.2 uniquement)
- Séquence d'événements (6.2 uniquement)

#### <u>Myco</u>

#### **CORRECTIONS DIVERSES**

Répondre à un email

#### **Synchronisation GOOGLE**

Changement de méthode de synchronisation (implique un nouveau paramétrage obligatoire)

#### Module Syndic

- AG / externalisation évolution du fonctionnement
- AG CONNECT (partenaire sur le store) Gestion des VPC
- Nouvelle variable pour courrier
- Simulation travaux : amélioration

#### **CORRECTIONS DIVERSES**

- Fiche copropriétaire
- Etat daté
- Budget
- AG : convocation

#### **Extranet**

- Nouvelle méthode d'envoi des données
- Gestion des multi noms de domaines
- Nouvelles informations envoyées

#### Tous modules

LOT : nouveau DPE (Diagnostic de Performance Énergétique (au ler juillet 2021) Liste des LOTS : affichette – correction

#### Module Gérance

#### Locataire

- Taux de recouvrement (améliorations)
- Echéanciers

#### Propriétaire

- Taux et assiette d'honoraires par défaut
- Taxe foncière : gestion de la TOM quittancée

#### Divers (et/ou corrections)

- Provisions conservées (47prov)
- Lien Immofacile

#### Module Comptabilité

- Rapprochement automatique (CAMT 053) : améliorations
- Balance âgée : ajout de la pièce
- TLMC : nouveau paramètre (banque CIC)

 Borne de paiement (avec notre partenaire Connectic, Nouvelle Calédonie)

#### **Administration**

- Statissimo
- Fiche utilisateur : droits d'administration personnalisables

<u>Retour sommaire</u>

# Module Organiseur

#### F1 – Créer un événement

• Lien vers l'immeuble (? dans la zone)

Dans la colonne adresse de l'immeuble, les caractères retour sont remplacés par des espaces afin d'en voir plus jusqu'à la ville (si possible).

Ci-dessous, une copie d'écran "avant" et "après"

|                                               |                                                                                         | <u>Gesti</u><br>Imme                                                                                                    | on<br>uble                                                      | 2                                                                                                    |                                                                                       |                                                                                           |                                                         | registre | Video<br>(AH) -                        | s Syndic<br>A VALID |                             |
|-----------------------------------------------|-----------------------------------------------------------------------------------------|----------------------------------------------------------------------------------------------------|-----------------------------------------------------------------|----------------------------------------------------------------------------------------------------|---------------------------------------------------------------------------------------|-------------------------------------------------------------------------------------------|---------------------------------------------------------|----------|----------------------------------------|---------------------|-----------------------------|
| -                                             | Choisir parmi 14                                                                        |                                                                                                    |                                                                 |                                                                                                    |                                                                                       |                                                                                           |                                                         | _        | <b>•</b>                               |                     |                             |
|                                               | CAP BENAT<br>CARFUMS<br>COMMAND<br>ETUD'S<br>GARE23<br>GILBERT<br>GOELANDS              | Villa cap Benat<br>Cité des Parfums<br>S8, rue de la Commanderie<br>Résidence ETUD'S<br>23, rue de la Gare<br>4, rue Gilbert<br>Villa Les Goelands<br>Résidence Lafavette                               | V<br>5<br>R<br>2<br>4<br>V<br>8                                 | illa cap Benat<br>ité des Parfums<br>8, rue de la Comman<br>ésidence ETUD'S<br>3, rue de la Gare<br>, rue Gilbert<br>illa Les Goelands<br>ésidence Lafavette      | Iderie<br>                                                                            |                                                                                           |                                                         | /        |                                        | idendu              | Tutor<br>Technic<br>aedes m |
| taire L001                                    | 411DERLONA ()                                                                           | TRISTANLOCATAIRE<br>JLC 28/09/2010 Email Avis d'échéance                                                                                                    | ×                                                               | SERVICE CLIEN                                                                                                    | NT I<br>AFFI                                                                          | LE STORE                                                                                  | I ESPACE C                                              | CLIENT I | PARAMET                                | TRE S               | a X<br><u>Aide</u><br>SIER  |
| mail<br>Lot<br>Gestion<br>Immeuble<br>Dossier | GARE23/1001<br>GARE23/1001<br>2<br>Choisir parmi 18                                     | LG 05/05/2015 Fiche Location<br>JLC 03/10/2018 Email-service transaction<br>JLC 26/11/2018 Courrier divers<br>JLC 29/11/2018 *** CR de RV<br>JLC 29/11/2018 *** CR de RV<br>JLC 20/12/2018 *** CR de RV |                                                                 |                                                                                                    |                                                                                       |                                                                                           |                                                         |          |                                        |                     | ^                           |
|                                               | CAP BENAT<br>CAP BENAT<br>CARFUMS<br>COMMAND<br>ETUD'S<br>GARE23<br>GILBERT<br>GOLLANDS | Villa cap Benat<br>Cité des Parfums<br>58, rue de la Commanderie<br>Résidence ETUD'S<br>23, rue de la Gare<br>4, rue Gilbert<br>Villa Les Goelands                                                      | Villa ca<br>Cité de<br>58, rue<br>23, rue<br>4, rue<br>Villa Le | p Benat 83980 LAVA<br>Is Parfums 25, rue de<br>e de la Commanderie<br>nce ETUD'S 25 Avenu<br>e de la Gare 54320 M<br>Gilbert 50, rue de la<br>s Goelands 15 rue d | NDOU (LE<br>e Cannes<br>54000 N/<br>ue de la F<br>IAXEVILLE<br>Colline 95<br>es Mouet | E)<br>06130 GRASSE<br>ANCY<br>Faculté 75004 P<br>E<br>i, allée des sapi<br>tes 85100 SABL | ARIS- Æ-ARRONDI<br>ns 54000 NANCY<br>LES-D'OLONNE (LES) | SSEMENT  | •••••••••••••••••••••••••••••••••••••• |                     | v                           |

# F7 — Liste des événements

Le menu "Actions" s'est enrichi d'une nouvelle option : séparer par pays

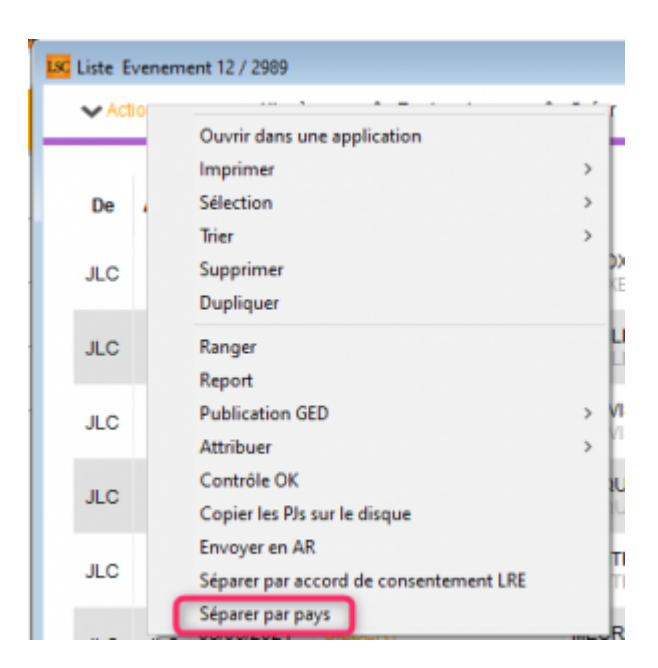

Permet d'obtenir des listes différenciées par pays à partir d'une sélection d'événements.

Exemple d'utilisation : gérer les courriers AR nationaux et internationaux

#### **F8**

#### Ajouter / supprimer une casquette

Le menu Actions s'est enrichie une rubrique supplémentaire : Casquette = Ajouter / Supprimer

| LSC Liste | Tiers 231 / 231                    |        |          |              |               |
|-----------|------------------------------------|--------|----------|--------------|---------------|
| ~         | Ouvrir dans une application        |        | Créer    | > Historique | > Dédoublonne |
|           | Imprimer<br>Sélection              | ><br>> |          | Tél          | Mail          |
| ***       | Trier<br>Supprimer                 |        |          |              |               |
| *C        | Consentement LRE                   | >      |          |              |               |
| *D        | Collecter les e-mails<br>Casquette | >      | l<br>Ajo | uter         |               |
| *NOT      | ESERVICE Note service              |        | Sup      | primer       |               |

Le principe est simple. A partir d'une sélection de tiers,

vous pouvez leur affecter une nouvelle casquette (bleue) ou au contraire la supprimer.

Après avoir choisi "Ajouter" ou "Supprimer, vous arrivez sur l'écran suivant :

| K Création de casquette                                                                                                    |           | <b></b>   |
|----------------------------------------------------------------------------------------------------|-----------|-----------|
|                                                                                                    | > Annuler | > Valider |
| Choisir la casqu                                                                                                    | ette      |           |
| {CASQUETTE}<br>Administratif<br>Apporteur d'affaires<br>Assureur<br>Bureau d'études<br>Concierge<br>Entrep. Electricité<br>Entrep. Maçonnerie<br>Entrep. Nettoyage<br>Entrep. Peinture<br>Entrep. Plomberie<br>Entrep. Serrurerie | ~         |           |
| Financier<br>Fournisseur cabinet<br>Fournisseurs divers<br>Huissier<br>Notaire<br>Promoteur<br>Support publicitaire<br>Trésor Public                                                                                              |           |           |

Choisissez la casquette et validez !

# Fiche Utilisateur : nouveau droit lié à cette option

Si vous ne désirez pas qu'un utilisateur ait la possibilité d'ajouter ou supprimer une casquette sur les tiers (à partir de la liste ou directement dans la fiche), vous pouvez cocher la rubrique "Ne pas autoriser l'attribution de casquette" sur l'onglet "Autorisations d'accès (1)".

| Modification _Users - 6/6                                                                                                    |                                                                                                    |
|----------------------------------------------------------------------------------------------------|----------------------------------------------------------------------------------------------------|
| Identiti Autorisations d'accès (1) Autorisations d'accès (2) Préférence                                                                                                    | es Documents Préférence d'affichage                                                                                                    |
| Autorisations                                                                                                    | > Préférences                                                                                                    |
| <ul> <li>Configuration administration</li> <li>Accès à l'administration</li> <li>Accès aux mises à jour du logiciel</li> <li>Accès à la modification des listes déroulantes</li> <li>Accès en modification aux attributs du compte</li> <li>Ne pas autoriser la modification des données bancaires</li> <li>Accès à la définition des clés de répartition</li> <li>Accès à la définition des clés de répartition</li> <li>Accès à la saisie comptable</li> <li>Accès à la comptabilité des applicatifs</li> <li>Accès aux dates préavis/départs</li> <li>Toujours accès à la modification de facture</li> <li>Accès aux commissions</li> <li>Accès aux commissions</li> <li>Accès aux statistiques</li> </ul> | □ Reçoit les messages systèmes         □ Est autorisé à se connecter         □ Durant son absence transférer à         □ Quitter l'application en cas d'inactivité         □ Formater les dates en saisie         □ Menu Négociateur : Par défaut que ses fiches         □ Menu Négociateur : affichage simplifié du lot         □ Modification de lot : Par défaut ne pas afficher adresse         □ En création de RV, par défaut sans CR         □ Brouillard encaissement : voir les mvts des autres         □ F3 : ne pas autoriser l'accès aux comptes autres que clients ou fournisseurs de la comptabilité dénérale         □ Ne pas autoriser l'attribution de casquette         Personnalisation des Nº de telephone         Affichage         Saisie         Farmeture de l'écran         Délai en secondes         Accès aux modules Crypto         □ Gérance       Syndic       Transaction         □ Saisonnier       □ AG Nomade       Comptabilité générale |
|                                                                                                    |                                                                                                    |
|                                                                                                    | Précédent                                                                                                    |
| Imprimer                                                                                                    | Annuler 🕨 Valider 📑                                                                                                    |

Rappel : si vous ne voulez pas non plus que l'utilisateur puisse créer de nouvelles casquettes, il faut alors décocher "Accès à la modification des listes déroulantes. Attention, cependant, ce sont toutes les listes qui lui seront interdites (les critères du lot, le genre du tiers, etc…)

#### **Ouvrir dans une application**

Dorénavant, sous Windows, les numéros de téléphone sont précédés d'une tabulation afin que la cellule soit considérée comme un texte et que le 0 de début de numéro ne disparaisse pas une fois ouvert dans Excel (concerne les numéros non vide qui ne commencent pas par un + ou un ').

#### **AR24**

#### Gestion du consentement

Pour gérer les LRE avec AR24, vous devez préalablement obtenir

le consentement de vos clients. Notre partenaire gère ces consentements. Côté LSC, nous avons ajouté des fonctionnalités permettant de récupérer ces informations et les mettre à jour au niveau de la fiche tiers...

#### Liste des tiers

A partir de cette liste, le menu Actions s'est enrichie de la rubrique "Consentement LRE", contenant trois sous-rubriques

• Ajouter accord de consentement LRE

Sur une sélection de tiers, mets à jour manuellement la rubrique en cochant la case

| LRE                    |  |  |  |  |  |
|------------------------|--|--|--|--|--|
| Accord de consentement |  |  |  |  |  |
| Email                  |  |  |  |  |  |

• Retirer accord de consentement LRE

Décoche la case citée précédemment

• MAJ accord de consentement LRE

Se connecte sur le site de notre partenaire et rapatrie toutes les données inhérentes aux consentements …

Donc, coche la case et mets à jour l'email si nécessaire, décoche la case si votre client a refusé le consentement

| LSC Liste Tiers | 230 / 230                   |       |                        |                |      |
|-----------------|-----------------------------|-------|------------------------|----------------|------|
| ✓ Actions       | → Aller à 🔉 Rechercher      | > Cré | er 📏 Historique        | Dédoublonner   | > Ma |
|                 | Ouvrir dans une application |       |                        |                |      |
|                 | Imprimer                    | >     |                        |                |      |
| С               | Sélection                   | >     | Tél                    | MailBox        | t i  |
| ANN             | Trier                       |       | 0608909998             |                |      |
|                 | Supprimer                   |       |                        |                |      |
| ANTO            | Consentement LRE            | >     | Ajouter accord de cor  | Isentement LRE | "  - |
| ASSE            | Collecter les e-mails       | >     | Retirer accord de cons | sentement LRE  | - 1  |
| ATRILLON        | IBERNA ATRILLON Bernard     | _     | MAJ accord de conse    | ntement AR24   |      |

A l'issue du traitement, la liste des tiers impactée est affichée

#### Liste des événements

Lors de l'envoi des LRE, une vérification est également faite sur le site AR24 et, si besoin, mets à jour LSC des données liées aux consentements (accord ou désaccord)

#### Liste des AR

A partir de la liste des AR (depuis le module Organiseur), un bouton "Mise à jour des consentements est présent". Il a le même comportement que celui présent depuis la liste des tiers

| iste des Lettres                                                                                                    | recommand | ées      |             |                   |                     |               |                    |             |              |            |   |
|----------------------------------------------------------------------------------------------------|-----------|----------|-------------|-------------------|---------------------|---------------|--------------------|-------------|--------------|------------|---|
| Rechercher > Consulter mes AR en attente de validation OTP > Gérer les moyens de paiement pour mon compte > Mise à jour des consentements |           |          |             |                   |                     |               |                    | <u>Aide</u> |              |            |   |
| Date                                                                                                    | Numéro    | Туре     | Statut      | Emetteur          | Emetteur email      | Destinataire  | Destinataire email | Date dépôt  | Date d'envoi | Date d'AR  |   |
| 07/05/2021                                                                                                    | 9922701   | syndic_n | AR          | Crypto ALAIN JOLY | alainj54@hotmail.fr | CRYPTO CRYPTO | hotline@crypto.fr  |             | 07/05/2021   | 10/05/2021 | ^ |
| 07/05/2021                                                                                                    | 9922536   | Ire      | not_valided | Crypto ALAIN JOLY | alainj54@hotmail.fr | CRYPTO        | hotline@crypto.fr  |             |              |            |   |
| 03/05/2021                                                                                                    | 9734943   | Ire      | bounced     | Crypto ALAIN JOLY | alainj54@hotmail.fr | CRYPTO CRYPTO | test@crypto.fr     | 03/05/2021  | 03/05/2021   |            |   |
| 03/05/2021                                                                                                    | 9734658   | Ire      | bounced     | Crypto ALAIN JOLY | alainj54@hotmail.fr | CRYPTO CRYPTO | test@crypto.fr     | 03/05/2021  | 03/05/2021   |            |   |
| 03/05/2021                                                                                                    | 9730035   | Ire      | bounced     | Crypto ALAIN JOLY | alainj54@hotmail.fr | CRYPTO CRYPTO | test@crypto.fr     | 03/05/2021  | 03/05/2021   |            |   |
| 03/05/2021                                                                                                    | 9728730   | Ire      | bounced     | Crypto ALAIN JOLY | alainj54@hotmail.fr | CRYPTO CRYPTO | test@crypto.fr     | 03/05/2021  | 03/05/2021   |            |   |

#### Nouvelle variable

Création de la variable courrier "AR24\_LienConsentement" permettant de générer un lien vers le site permettant à vos interlocuteurs de gérer l'accord de consentement avec notre partenaire. Exemple de lien généré : https://app.ar24.fr/fr/consent/register/16f805af41af4d13cde7

#### Nouveau mode d'envoi des documents

Désormais, les documents sont envoyés en Htpps, donc plus sécurisé.

#### Impression d'un PDF

– Ajout d'une boite à cocher "Créer les fichiers postscript avec l'ancienne couche d'impression", qui permet comme son nom l'indique de forcer LSC à imprimer en ancienne couche d'impression.

| G Modification Afficheur                                                                                                    |                                                                                                    |  |  |  |  |
|----------------------------------------------------------------------------------------------------|----------------------------------------------------------------------------------------------------|--|--|--|--|
| > Modification des raccourcis > Modification du F6                                                                                                    | > Annuler > Valider > Aide                                                                                                    |  |  |  |  |
| AFFICHEUR                                                                                                    | PARAMETRES SPECIFIQUES CONNEXION WEB                                                                                                    |  |  |  |  |
| <ul> <li>Volet "Plus d'infos"</li> <li>En création de RV, copier l'adresse du tiers dans la note</li> <li>Recevoir une notification système à la réception d'un post-it</li> <li>Placer la palette F2 à gauche (droite si pas cochée)</li> <li>Trier les raccourcis par sujet (sinon tri par date)</li> </ul> | -x 10.110.10.38:8080<br>Paramètres "cUrl", voir http://curl.haxx.se/docs/manpage.html.<br>Ne modifier qu'en pleine connaissance des conséquences, et seulement si le bouton ci-<br>dessous signale une erreur.<br>> Tester la connexion web |  |  |  |  |
|                                                                                                    | SYNCHRONISATION GOOGLE APPS  Synchro par MYCO V2                                                                                                    |  |  |  |  |
| Fenêtres de saisie         Utilisateur JLC       Taille standard pleine hauteur         Fenêtres de liste         Ligne 1/2       0x00FFFFFF         Ligne 2/2       0x00E0E0E0         > Réglages d'usine         Déployer par défaut les écrans de recherche         Inactiver les zones Web                | Compte Google alainj54@gmail.com                                                                                                    |  |  |  |  |
|                                                                                                    | Durant mon absence transférer à                                                                                                    |  |  |  |  |
| Connexion automatique de l'utilisateur                                                                                                    | Amcher mes delegataires dans mon amcheur                                                                                                    |  |  |  |  |
| Pilote PostScript par défaut PDF24                                                                                                    | ETAT DES LIEUX VTI                                                                                                    |  |  |  |  |
| Compression PDF (Windows) Moyenne                                                                                                    | > Désinscrire ma tablette                                                                                                    |  |  |  |  |
| Créer les fichiers postscript avec l'ancienne couche d'impression                                                                                                    | Ne voir que mes immeubles                                                                                                    |  |  |  |  |
| Ouvrir les listes avec Windows     C:\Program Files (x86)\Microsoft Offic       Ouvrir les listes avec Mac     -x 10.110.10.42:8080                                                                                                    | REGISTRE DES COPROPRIETES                                                                                                    |  |  |  |  |

Cette couche ne devrait plus intégrer les polices dans les PDF.

Par exemple il faut que dans les paramètres de l'imprimante : Qualité d'impression -> Option de téléchargement de police truetype, il faut être en automatique et non pas Truetype natif.

### Traitement de texte (4D write Pro)

#### Feuille de calcul sur colonne d'un tableau

La possibilité de "transformer" la dernière colonne d'un tableau en feuille de calcul vous est donnée via les manipulations suivantes ..

• Créer votre tableau à partir du menu insertion

| ISC Tableaux          |           | - • •       |
|-----------------------|-----------|-------------|
| Dimensions du tableau |           |             |
| Nombre de colonnes :  | 3         |             |
| Nombre de lignes :    | 7         |             |
| Largeur de colonnes : | 23,9      |             |
| Hauteur de lignes :   | 0         |             |
| Style bordure :       | Plein     | ~           |
| Epaisseur bordure :   | 1         |             |
| Couleur bordure :     | •         |             |
|                       |           |             |
|                       | 🕨 Annuler | 🕨 Valider 🔡 |

 Donnez un nom à votre tableau, toujours à partir du menu insertion

| Kignes         |                | - • •       |
|----------------|----------------|-------------|
| Nom du tableau |                |             |
| Nom :          | _calcul_devise |             |
|                |                |             |
|                |                |             |
|                |                |             |
|                |                |             |
|                |                |             |
|                |                |             |
|                |                |             |
|                | Annuler        | 🕨 Valider 🔜 |

Nom : \_\_calcul (si vous voulez ajouter la devis euro, il faut alors donner le nom \_calcul\_devise)

Résultat

Seule la dernière case de la dernière colonne est automatique. Saisissez les nombres dans les lignes précédentes de la dernière colonne afin qu'un total se génère automatiquement

| Date       | Libelle   | Montant |
|------------|-----------|---------|
| 15/10/2021 | loyer     | 100,00€ |
| 22/10/221  | Provision | 150,00€ |
|            |           |         |
|            |           |         |
|            |           |         |
|            |           | 250,00€ |

# Insertion de nouvelles colonnes ou nouvelles lignes

Le menu insertion s'est enrichi de ces deux options pour compléter un tableau existant

| Inser | tion  | Style     | Couleurs    | Paragraphe |
|-------|-------|-----------|-------------|------------|
| i.    | Date  | 2         |             |            |
| 1     | Heu   | re        |             |            |
| -     | Nun   | néro de   | page        |            |
|       | Non   | nbre de   | e pages     |            |
|       | Saut  | t de pag  | je          |            |
|       | Saut  | t de col  | onne        | I          |
|       | Saut  | t de sec  | tion        |            |
|       | Ехрі  | ression   | 4D          |            |
|       | Varia | able      |             |            |
|       | Fich  | ier Ima   | ge          | I          |
|       | URL   | lmage     |             | I          |
|       | Fon   | d Imag    | e           | >          |
|       | Lien  | hypert    | exte        |            |
|       | Tabl  | eau       |             |            |
|       | Cha   | nger la   | rgeur color | nne        |
|       | Cha   | nger ha   | uteur ligne | •          |
|       | Enca  | adreme    | nt cellules |            |
|       | Ren   | ommer     |             |            |
|       | Insé  | rer lign  | es          |            |
|       | Sup   | primer    | lignes      |            |
|       | Insé  | rer colo  | onnes       |            |
|       | Sup   | primer    | colonnes    |            |
|       | Alle  | r à table | eau         | >          |
|       | Ajou  | uter un   | signet      |            |
|       | Sup   | primer    | un signet   |            |

#### Corrections

Figeage des documents

Lorsqu'un document "Write" est chronoté, il est figé, c'est à dire que les variables deviennent définitivement des valeurs. Certaines références pouvaient rester non figées quand elles étaient accolées entre-elles. Corrigé

# Factures (Nouvelle Calédonie)

Suppression de la TSS pour les nouvelles factures et possibilité de visualiser la TSS pour les anciennes factures.

|                                                                         |                           |           | ~                   |
|-------------------------------------------------------------------------|---------------------------|-----------|---------------------|
| <ul> <li>✓ 'Figé' Espoir 0,00%</li> <li>□ 'Transféré module'</li> </ul> | Modalités règlement       |           | HT<br>TGC<br>TTC    |
| •                                                                       | ▶ Supprimer               | Précédent |                     |
| <b># 0</b>                                                              | Prendre un RV  Visualiser | ► Suivant | Annuler 🕨 Valider 📑 |

*Concerne : les modèles d'événements facture, les factures et les événements.* 

# **Corrections diverses**

#### F4 – Planning

– Création/Modification de RV : modification de la méthode F4\_RVModif qui posait pb pour la synchro :

+ quand on modifiait un RV en mettant plusieurs users, les fiches Messagerie étaient réattribuée dans l'ordre alpahbétique des users. Ceci pouvait perturber la synchro puisque les liens n'étaient plus les mêmes.

+ quand on modifiait un RV pour l'attriuber à quelqu'un d'autre, la fiche Messagerie était simplement ré-attribuée à quelqu'un d'autre. Ceci pouvait poser pb en synchro. Désormais, le RV est dupliqué puis le RV d'origine est supprimé.

#### Séquence d'événements (uniquement en 6.2)

Précédemment, un clic sur le lien dossier donnait un accès au dossier de l'événement courant (obtenu en dernier indice du parcours des étapes).

Dorénavant, on affiche le dossier de la séquence pour éviter le message :"Ce dossier est confidentiel" alors qu'aucun événement n'est chargé.

#### Volet "plus" (uniquement en 6.2)

Lors de la navigation via les boutons "suivant" et "précédent", l'onglet plus ne se fermait pas toujours. Corrigé

#### Gestion des emails (version 6.2 uniquement)

Encodage

Depuis le passage au moteur 18.4 de 4D (version 6.2.1 de LSC) , le contenu des EML (format original d'un email) en text/plain encodés en base64 et sans boundary de délimitation n'était plus décodé. Le résultat était un texte vide. Corrigé

Réception

L'encodage en Q charset windows-1258 (vietnam) est désormais supporté.

# Мусо

### **Corrections diverses**

#### Réponse directe à un email

Lors de la réponse directe à un email le tiers / lot / immeuble / dossier n'étaient pas repris sur l'événement parent. Corrigé

<u>Retour sommaire</u>

# Synchronisation GOOGLE

### Nouvelle synchronisation

A compter du 30/06/2021, les méthodes d'accès aux API google, actuellement utilisées dans LSC, ne seront plus disponibles,

provoquant l'impossibilité de synchroniser.

Pour palier à cela, cette fonctionnalité va être réalisée par Myco, dans sa version 2. Cette dernière est appelée, à terme, à remplacer le module Myco tel que vous le connaissez. Cependant, dans un ler temps, elle ne servira qu'à des fins de synchronisation dans une configuration "light" accessible à tous (sous certaines conditions techniques)

Ce module est interfacé avec les versions LSC 6.0.10 et 6.2.2.

Une documentation exhaustive est disponible via le lien suivant : <u>documentation MycoV2</u>

# Correction

#### Modification de RDV

Plusieurs corrections ont été apportées sur la modifications des RDV du planning, pour corriger un problème lié à la synchro…

+ Quand on modifiait un RV en mettant plusieurs utilisateurs, les fiches "Messagerie", créées à ce moment, étaient réattribuées dans l'ordre alphabétique. Ceci pouvait perturber les liens avec les RDV synchronisés

+ Quand on modifiait un RV pour l'attribuer à quelqu'un d'autre, la fiche Messagerie était simplement réattribuée. Désormais, le RV est dupliqué puis le RV d'origine est supprimé.

<u>Retour sommaire</u>

# MODULE SYNDIC

#### AG – Externalisation

La gestion de l'externalisation des convocations / rapports AG évolue pour être conforme au RGPD. En effet, ce dernier impose

qu'un consentement doit être donné pour la diffusion de données personnelles à un tiers extérieur. Vous allez donc devoir passer par notre store et souscrire à un partenaire pour continuer à faire de l'externalisation. (Concerne Athome, Paragon, etc..).

Côté LSC, une double incidence est à constater :

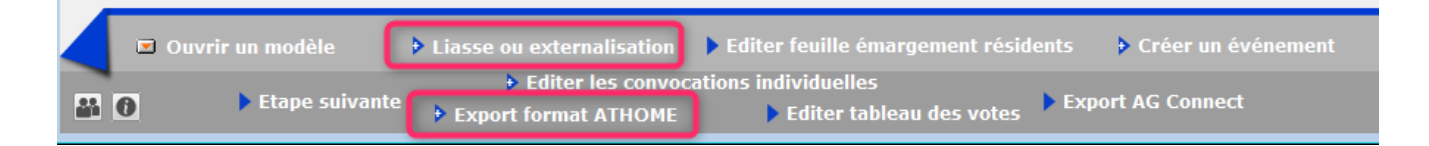

 Le bouton "Liasse externalisation" est renommé "Liasse OU externalisation"

Si vous passez par cette option, rien ne vous sera demandé tant que vous ne cocherez pas la rubrique "fichier d'export".

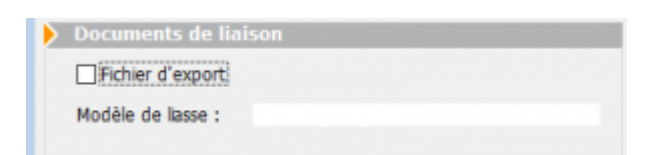

Si vous le faites une vérification qu'une abonnement au store a été contracté sera faite. Si ce n'est pas le cas, vous aurez le message suivant :

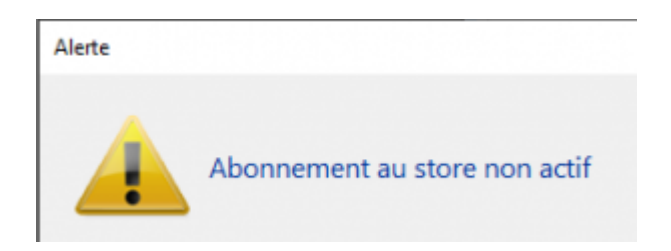

• Le bouton "Export Athome" est soumis au même contrôle que la liasse.

#### AG CONNECT / gestion des VPC

Vous le savez maintenant, AG Connect permet de gérer vos assemblées à distance...

Une 2ème branche de AG Connect, indépendante de la 1ère donne

maintenant la possibilité à vos copropriétaires qui désirent voter par correspondance de le faire.

Le principe est simple (il faut bien sûr avoir souscrit à ce service sur notre store) :

- Préparez votre AG, jusqu'à l'onglet "convocation"
- Faites un clic maintenu sur "AG connect" et choisissez la 2ème option "Export AG Connect VPC seulement"

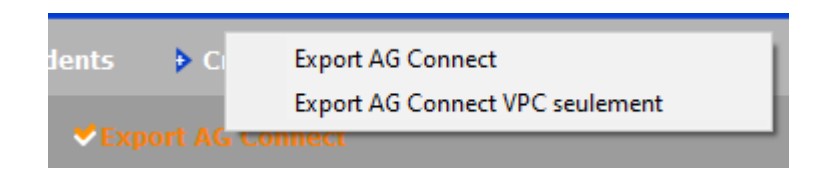

Les données sont envoyées sur AG Connect

# Nouvelle variable pour courriers aux copropriétaires (nouveau décret)

- VListeEncSyndic(\$1;\$2;\$3;\$4)

Cette variable permet de lister les montants payés sur les codes fiscalités 61 (SORD) et 62 (STVX)

Ce sont les écritures du compte portant :

- Sur un journal de trésorerie (2) ou trésorerie commune
   (9) sous la forme Crédit-Debit
- Les écritures sur un journal de répartition (6 ou 7) qui sont au crédit.

4 paramètres : le 1er est obligatoire, les 3 suivants sont optionnels

\$1 = [Compte]idRef
\$2 = Vrai ou faux : si vrai, alors la liste est affichée, si faux, alors la liste n'est pas affichée : par défaut, la valeur = vrai

```
- $3 = date début : sous la forme !01/01/2020! : par défaut
prend ComptaDateDeb définie par le module Courrier
- $4 = date fin : sous la forme !31/12/2020! : par défaut
prend ComptaDateFin définie par le module Courrier
La fonction valorise également 3 variables (à utiliser si $2 =
faux) :
VR_Num01 = montant payé sur le code fiscalité 61
VR_Num02 = montant payé sur le code fiscalité 62
VR_Num03 = total VR_Num01 + VR_Num02
```

#### Simulation travaux

Choix d'une clé de répartition

Désormais, les clés sont triées par ordre de tri.

# **Corrections diverses**

#### Copropriétaire

Voir les tantièmes

La liste utilisait une police Arial 14 au lieu de Courier new 14. Les valeurs n'étaient plus alignées. Corrigé

#### Etat daté

```
    Pages 6 ou 7 (suivant le modèle)
```

Il y avait une faute de frappe à convention qui était écrit "convetion". Corrigé

#### Budget

Impression budget détaillée (Uniquement en 6.2 et sur Mac OS)

- Les chiffres n'avaient pas de séparateur de millier..
- Les formats numériques ne s'imprimaient pas correctement

sur Catalina et Big sur

#### **Convocations AG**

• Impression du formulaire de vote

Il pouvait être tronqué à droite sur certaines imprimantes (Canon sur Mac par exemple). La marge est donc augmentée de 10 pixels (limite à 561 pixels)

#### Virements multi-entités

Des dialogues apparaissaient pour chaque fichier généré, vous obligeant à les valider pour générer le suivant. Corrigé

#### Décomptes (tous décrets)

Dans le cadre d'une édition du décompte aux indivisaires, les événements générés ne portaient pas sur le correspondant lié à l'indivisaire. Corrigé

<u>Retour sommaire</u>

# Extranet

# Nouvelle méthode d'envoi des données depuis LSC

Nous avons optimisé la façon d'envoyer les comptes et les événements vers l'extranet, divisant le temps de traitement :

- Au moins par 3 sur les envois importants
- Jusqu'à par 10 pour les envois moins conséquents

### Gestion des multi noms de domaines

Pour mémoire, lorsque vous publiez vers l'extranet, vous envoyez vos données vers un nom de domaine que vous avez choisi

| LS | Modification _Parametres |           |
|----|--------------------------|-----------|
|    | Paramétrages EXTRANET    |           |
|    | Nom de domaine           | minimalv3 |

Or, LSC est non seulement multi-modules (donc multi-entités) mais on peut également le configurer en multi-agences. Vous pouvez très avoir votre G001 sur l'agence X et G002 sur l'agence Y. La problématique était de gérer plusieurs extranets (donc plusieurs noms de domaine) à partir de LSC.

Dorénavant, une rubrique dans les paramètres vous permet de définir entité par entité, le nom de domaine auquel elle est rattachée : elle se nomme "Configuration multi-envoi"

| Nom de domaine                             |                | minima        | alv3       |             |      |                            |                 |                 | Activer I    | .og         |        |
|--------------------------------------------|----------------|---------------|------------|-------------|------|----------------------------|-----------------|-----------------|--------------|-------------|--------|
|                                            |                |               |            |             |      |                            |                 |                 | Log Win      | sco en XML  |        |
| lasseurs Gérance                           |                |               | 6          |             |      | Classeurs Syndic           |                 |                 |              | 6 /         | Ô      |
| Classeur                                   | Propriétaire   | Locataire     | Lo         | t           | ٦    | Classeur                   | Copropriétaire  | Membre CS       | Président CS | Prestataire |        |
| Avis                                       |                |               | İ г        | 1           | ~    | 3 Assemblées Générales     |                 |                 |              |             | $\sim$ |
| Baux                                       |                |               |            | 1           |      | 3 Bordereaux               |                 |                 |              |             |        |
| Contrats d'entretien                       |                |               |            | ]           |      | 3 C.R.                     |                 |                 |              |             |        |
| Courriers / Autres                         |                |               |            | ]           |      | 3 Carnet d'entretien       |                 |                 |              |             |        |
| Courriers / Locataires                     |                |               |            | ]           |      | 3 Conseil syndical         |                 | $\checkmark$    |              |             |        |
| Courriers / Propriétaires                  |                |               |            | ]           |      | 3 Contentieux - Relances   |                 | $\checkmark$    |              |             |        |
| Divers / Autres                            | $\checkmark$   | $\checkmark$  |            | ]           |      | 3 Contrat syndical         | $\checkmark$    | $\checkmark$    | $\checkmark$ |             |        |
| Divers / Locataires                        |                | $\checkmark$  |            |             |      | 3 Courriers                |                 | $\checkmark$    |              |             |        |
| Divers / Propriétaires                     | $\checkmark$   |               |            |             |      | 3 Divers                   |                 | $\checkmark$    | $\checkmark$ |             |        |
| Etat des lieux                             |                |               |            |             |      | 3 Factures                 |                 | $\checkmark$    |              |             |        |
| Mandats                                    | $\checkmark$   |               |            | ]           |      | 3 Interventions - Urgentes |                 | $\checkmark$    |              |             | _      |
| Quittance & reçus                          |                | $\checkmark$  |            | ]           |      | 3 Règlement de copropriét  |                 | $\checkmark$    |              |             |        |
| Relances                                   |                | $\checkmark$  |            | ]           |      | 3 Relevés des charges et p |                 | $\checkmark$    |              |             | _      |
| Relevés de gérance                         |                |               |            | ]           |      | 3 Tests_new_classeur       |                 | $\checkmark$    |              |             | _      |
| Revenus fonciers                           |                |               | _ C        |             |      |                            |                 |                 |              |             | _      |
| Travaux                                    |                |               |            | ]           |      |                            |                 |                 |              |             |        |
| <br>{                                      |                |               | 1          | >           | Ť.,  | <                          | 1               |                 |              |             | >      |
|                                            |                |               |            |             |      |                            |                 |                 |              |             |        |
| Regrouper les ecritur                      | res de trésor  | erie proprie  | etaire'    |             |      | Regrouper les ecrit        | ures de trésore | erie 'coproprie | taire'       |             |        |
| Regrouper les écritur                      | res de trésor  | erie 'locatai | re         |             |      | Ne pas envoyer les         | coordonnées     | pancaires des   | copropriétés |             |        |
| Exclure les analytique                     | es non "reve   | rsés au prop  | oriétaire" |             |      | 🗹 Envoyer la liste des     | dépenses        |                 |              |             |        |
| Utiliser le nom des pi                     | èces jointes   | des événer    | ments po   | ur le titre | e d  | es 🗹 Envoyer les compt     | es 102 dans les | fonds travau    | ĸ            |             |        |
| documents sur l'extr                       | anet           |               |            |             |      |                            | Liste de        | s copropriétair | es:          |             |        |
| Inactiver automatiquem                     | ent les com    | ptes:         |            |             |      |                            | Num             | éro pour la cre | éation du    |             | 750    |
| - locataires, à l'enreg                    | istrement du   | ı préavis     |            |             |      | ⊖ Oui                      | docu            | ment sur l'imr  | neuble       |             |        |
| - locataires, à l'enregistrement du départ |                |               |            | Oui ONon    | Mode | èle d'événeme              | ent pour archi  | ivage           |              |             |        |
| - copropriétaires vend                     | deurs, à l'enr | egistremen    | t d'une r  | nutation    |      | Oui O Non                  | ***             | * Liste des ir  | nmeubles     |             |        |
|                                            | ,              | - 9           |            |             | _    | 0.11                       |                 |                 |              |             |        |

Après un clic sur celle-ci, vous affichez un tableau permettant ce paramétrage :

| LSC | Configuration multi envoi |               |                |          |  |  |
|-----|---------------------------|---------------|----------------|----------|--|--|
|     |                           |               |                | > Fermer |  |  |
|     | СКҮРТО                    |               | _              |          |  |  |
|     | Gérar                     | nce           | Syndic         |          |  |  |
|     | CRYPTO N                  | OM DE DOMAI   | NE MULTIPLE    |          |  |  |
|     | 🗹 Multip                  | le Nom de dor | maine          |          |  |  |
|     | Entité                    |               | Nom de domaine |          |  |  |
|     | G001                      | minimalv3     |                |          |  |  |
|     | G002                      | minimalv4     |                |          |  |  |
|     | S001                      | minimalv3     |                |          |  |  |
|     | S002                      | minimalv4     |                |          |  |  |
|     | S003                      | minimalv3     |                |          |  |  |
|     |                           |               |                |          |  |  |
|     |                           |               |                |          |  |  |
|     |                           |               |                |          |  |  |
|     |                           |               |                |          |  |  |

Il suffit simplement de définir le bon nom de domaine en fonction de l'entité…

Si vous avez souscrit un contrat avec l'un de nos partenaires (Inch, Captain tower, Chouette copro ou Syment, ce même bouton vous permettra de définir ce que vous désirez envoyer..

#### Nouvelles informations envoyées

#### Gardien / Concierge

Dorénavant, si vous avez renseigné un gardien / concierge dans les données complémentaires de l'immeuble, cette information est envoyée sur l'extranet.

| Modification Immeuble - 3/7                                                                     |                                                   |
|-------------------------------------------------------------------------------------------------|---------------------------------------------------|
| Immeuble Syndic et AG Notes diverses Clés de répartition Charges récupérables                   | Suivi technique Plus Documents Etat daté Registre |
|                                                                                                 |                                                   |
| Données complémentaires                                                                         |                                                   |
| Tout montrer Ajouter Contrat de syndic Fiche synthétique Gardien Observatoire CNAB Observatoire | vatoire FNAIM IDF                                 |
| Libellé                                                                                         | Valeur                                            |
| Gardien                                                                                         |                                                   |
| Identité                                                                                        | FRANCISARTISTE                                    |
|                                                                                                 |                                                   |
|                                                                                                 |                                                   |

Exemple d'utilisation : module de gestion des tickets — Possibilité de choisir cette donnée dans les personnes à notifier / contacter

<u>Retour sommaire</u>

# Tous modules

# Fiche LOT

# Nouveau DPE (Diagnostic de Performance Énergétique (au 1er juillet 2021)

Le nouveau DPE s'applique pour les lots dont la date de DPE est postérieure au 01/07/2021 et dont le type de bien est différent de :

- 5 Commerce / fond de commerce
- 6 Droit au bail
- 10 Local professionnel
- 21 Local commercial
- 22 Local industriel

Les lots tertiaires restent donc en ancien DPE.

Le nouveau DPE ne concerne que les lots d'habitation.

#### Fonctionnement dans LSC ...

#### A\ Anciens DPE

Par décret, les anciens DPE ont vu leur durée de vie raccourcie de quelques années.

 Pour les lots concernés dont la date de DPE est entre le 1/1/2013 et le 31/12/2017, l'échéance est réduite au 31/12/2022

| Exemple            |            | dans                           | LSC | : |
|--------------------|------------|--------------------------------|-----|---|
| Date du certificat | 15/10/2015 | Validité réduite au 31/12/2022 |     |   |

 Pour les lots concernés dont la date de DPE est entre le 1/1/2018 et le 30/06/2021, l'échéance est réduite au 31/12/2024

:

| Exemple            | d a        | ns               | LSC           |
|--------------------|------------|------------------|---------------|
| Date du certificat | 15/10/2018 | Validité réduite | au 31/12/2024 |

NOTA : les alarmes liées aux DPE, valables initialement pour 10 années sont recalculées (par suppression et nouvelles créations) au moment de la mise à jour en version 6.2.2 ou 6.0.10. Concerne les lots dans les dates de DPE ne sont pas à 00/00/00

#### **B\ Nouveaux DPE**

Pour tout DPE effectué à partir du 1er juillet 2021, le formulaire de saisie évolue et c'est la saisie de la date de ce dernier qui le matérialise.

| Modification Lot - 4/22                                                                                                    |                              |
|----------------------------------------------------------------------------------------------------|------------------------------|
| Lot Publicité Documents Plus Diagnostics 🥠                                                                                                    | Gérance >                    |
|                                                                                                    |                              |
| Diagnostic performance énergétique                                                                                                    |                              |
| Cochez, si le lot n'est pas concerné par le DPE                                                                                                    | DPE 'vierge'                 |
| Date du certificat 15/07/2021                                                                                                    | Validité 10 ans              |
| DPE - Energie                                                                                                    |                              |
| Consommations energetiques (en energie primaire)<br>pour le chauffage, la production d'eau chaude<br>sanitaire et le refroidissement                                                                                                    |                              |
| Valeur en kWhEP/m2.an :<br>Classe +                                                                                                    |                              |
| DPE - Climat                                                                                                    |                              |
| Émissions de gaz à effet de serre (GES) pour le<br>chauffage, la production d'eau chaude sanitaire et le<br>refroidissement                                                                                                    |                              |
| Valeur en kgéqCO2/m2.an :                                                                                                    |                              |
| DPF - Estimation des coûts annuels d'énerg                                                                                                    | nie                          |
| Entre et j                                                                                                    | paran                        |
|                                                                                                    |                              |
| □ Cochez, si le lot n'est pas concerné par le DPE         □ Date du certificat       15/07/2021         ● DPE - Energie         Consommations énergétiques (en énergie primaire)         pour le chauffage, la production d'eau chaude         sanitaire et le refroidissement         Valeur en kWhEP/m2.an :         Classe         •         DPE - Climat         Émissions de gaz à effet de serre (GES) pour le chauffage, la production d'eau chaude sanitaire et le refroidissement         Valeur en kgéqC02/m2.an :         Classe         •         DPE - Estimation des coûts annuels d'énerge         Entre       et | DPE 'vierge' Validité 10 ans |

#### DPE - Energie

Renseignez la valeur et la classe

**DPE** – Climat

Renseignez la valeur et la classe

C'est seulement à l'issue de la 2ème saisie que les étiquettes seront affichées. En effet, c'est la moins bonne valeur qui détermine l'étiquette finale

Exemple : DPE énergie - valeur 216, donc c'est la classe D - DPE climat - valeur 52, donc, c'est la classe E

Les étiquettes affichées dans LSC seront toutes les deux de classe E

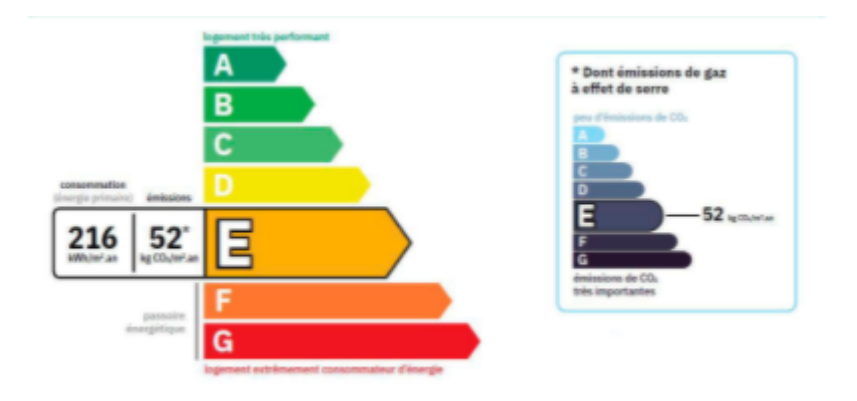

Un clic sur une vignette permet de l'afficher en mode ZOOM

Les variables pour afficher les étiquettes ne changent pas. Les nouvelles sont ainsi gérer automatiquement (affichette vitrine par exemple)

#### DPE – Estimation des coûts annuels d'énergie

Saisissez la fourchette (information obligatoire à partir du 01/01/2022)

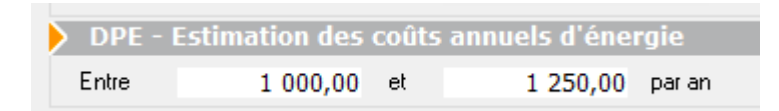

#### Export PI

L'export Pagesimmo intègre des nouveaux champs avec les balises

- DPE/CONSOMMATIONS ENERGIE/ESTIMAIONS COUTS ANNUELS MINI
- DPE/CONSOMMATIONS\_ENERGIE/ESTIMAIONS\_COUTS\_ANNUELS\_MAXI

#### Correction

#### Affichette vitrine

Dans certains cas, un déplacement la zone de dessin ne s'actualisait pas. Corrigé

<u>Retour sommaire</u>

# Module GÉRANCE

# LOCATAIRE

#### Raccourci : taux de recouvrement

ATTENTION : il n'est pas visible par défaut, vous devrez aller l'ajouter via vos préférences utilisateur (menu paramètres)

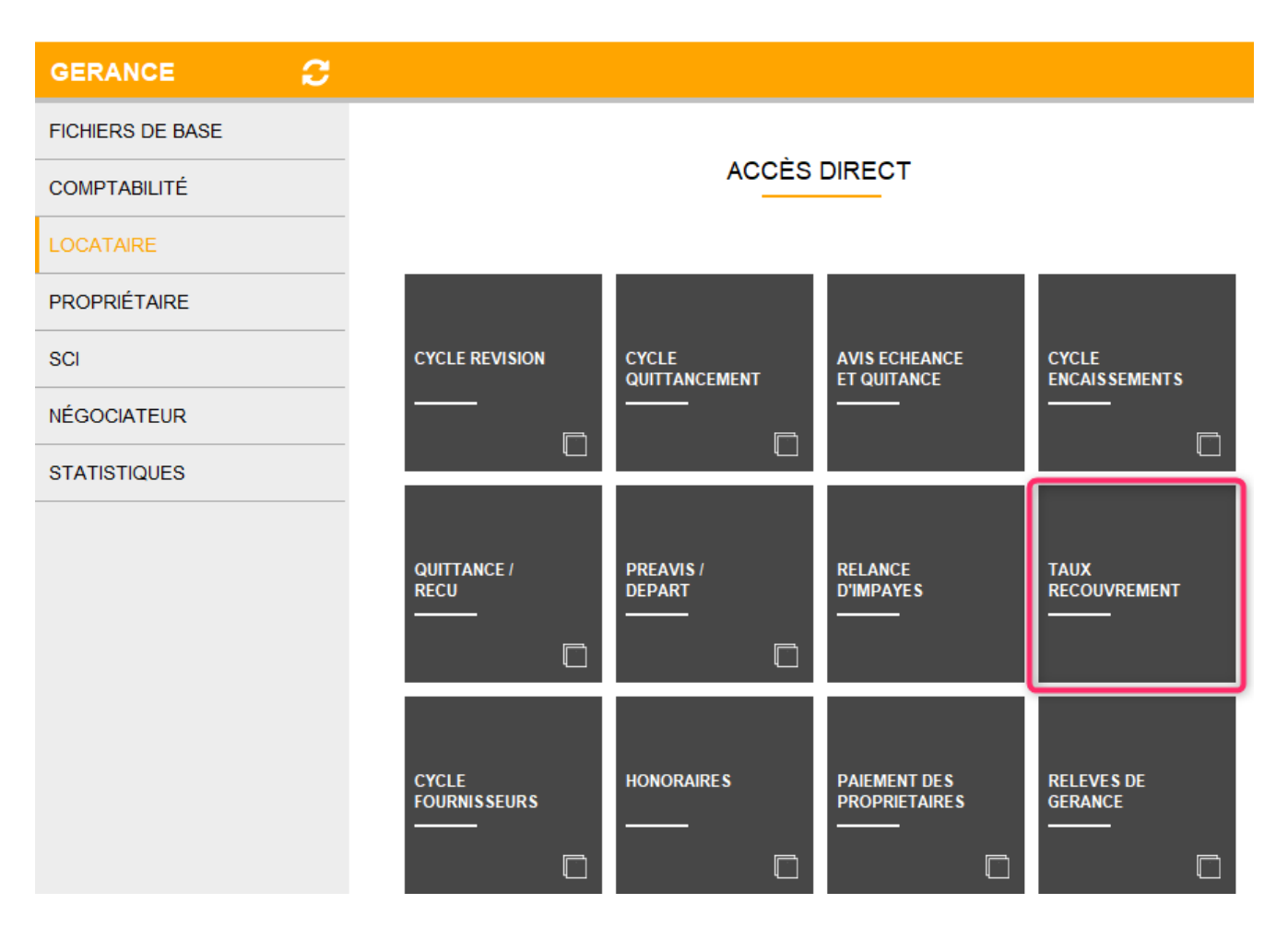

Ajouté sur la version précédente, nous avons apporté les améliorations suivantes :

- Ajout d'une interface avant l'export
- Ajout d'un bouton "imprimer"

| LSC Taux | de recouvrement |                               |           |           |          |                |               |               |         |        |       |            |             | - • •    |
|----------|-----------------|-------------------------------|-----------|-----------|----------|----------------|---------------|---------------|---------|--------|-------|------------|-------------|----------|
|          |                 |                               |           |           |          | <b>&gt;</b> Ci | umul depuis l | e 1er janvier | >       | Export |       | > Imprim   | er          | > Fermer |
|          |                 |                               |           | Quittancé | 1T 2021  |                |               | Encaissé      | 1T 2021 |        | Ta    | ux recouvr | ement 1T 20 | 21       |
| Entité   | Compte          | Libellé Compte                | Loyer     | Charges   | Autre    | Total          | Loyer         | Charges       | Autres  | Total  | Loyer | Charges    | Autre       | Total    |
| G001     | 81CONTANTA      | CONTANT Antoine & Gisèle      | 1 075,63  |           | 69,57    | 1 145,20       |               |               |         |        | 0,00% | 0,00%      | 0,00%       | 0,00% ^  |
| G001     | 81ROLINMAR      | ROLIN Marie                   | 3 000,00  |           | 2 272,50 | 5 272,50       |               |               |         |        | 0,00% | 0,00%      | 0,00%       | 0,00%    |
| G001     | 81MARITON       | MARITON Paul                  | 1 795,53  |           | 241,91   | 2 037,44       |               |               |         |        | 0,00% | 0,00%      | 0,00%       | 0,00%    |
| G001     | 81TISANART      | TISAN Arthur                  |           |           | 53,48    | 53,48          |               |               |         |        | 0,00% | 0,00%      | 0,00%       | 0,00%    |
| G001     | 81LAURADOP      | Laura DOPERA                  |           |           | -17,05   | -17,05         |               |               |         |        | 0,00% | 0,00%      | 0,00%       | 0,00%    |
| G001     | 81TRISTANL      | Tristan LOCATAIRE             | 1 010,48  |           | 542,10   | 1 552,58       |               |               |         |        | 0,00% | 0,00%      | 0,00%       | 0,00%    |
| G001     | 81ELLOCATA      | Elsa Locataire                |           |           | -179,70  | -179,70        |               |               |         |        | 0,00% | 0,00%      | 0,00%       | 0,00%    |
| G001     | 81JULIETTE      | Juliette Cinoche              | 2 038,45  |           | 931,86   | 2 970,31       |               |               |         |        | 0,00% | 0,00%      | 0,00%       | 0,00%    |
| G001     | 81NAMIBIESARL   | NAMIBIE SARL                  | 1 299,78  |           | 579,63   | 1 879,41       |               |               |         |        | 0,00% | 0,00%      | 0,00%       | 0,00%    |
| G001     | 81TIERSLOC      | Tiers locataire pour relation | 1 500,00  |           | 457,50   | 1 957,50       |               |               |         |        | 0,00% | 0,00%      | 0,00%       | 0,00%    |
| G001     | 81TESTFACT      | testfactureLoc                | 1 038,12  |           | 432,64   | 1 470,76       |               |               |         |        | 0,00% | 0,00%      | 0,00%       | 0,00%    |
|          |                 |                               |           |           |          |                |               |               |         |        |       |            |             |          |
|          |                 |                               |           |           |          |                |               |               |         |        |       |            |             |          |
|          |                 |                               |           |           |          |                |               |               |         |        |       |            |             |          |
|          |                 |                               |           |           |          |                |               |               |         |        |       |            |             |          |
|          |                 |                               |           |           |          |                |               |               |         |        |       |            |             |          |
|          |                 |                               |           |           |          |                |               |               |         |        |       |            |             |          |
|          |                 |                               |           |           |          |                |               |               |         |        |       |            |             |          |
|          |                 |                               |           |           |          |                |               |               |         |        |       |            |             |          |
|          |                 |                               |           |           |          |                |               |               |         |        |       |            |             |          |
|          |                 |                               |           |           |          |                |               |               |         |        |       |            |             |          |
|          |                 |                               |           |           |          |                |               |               |         |        |       |            |             | ~        |
|          |                 | Total                         | 12 757,99 |           | 5 384,44 | 18 142,43      |               |               |         |        | 0,00% | 0,00%      | 0,00%       | 0,00%    |

# Echéanciers locataires (uniquement en version 6.2)

Le module de paiement propose une rubrique nommée "Sélection des encaissements à échéance" qui n'avait jusqu'à présent aucune utilité dans le module Gérance

| <form></form>                                                                                                    | 🚾 Echéancier : module de paiement                                                |
|----------------------------------------------------------------------------------------------------|----------------------------------------------------------------------------------|
| <form>  Cde journil 80     Selection de l'entité     Code entité     Code entité</form> | > Sélection du journal                                                           |
| <form></form>                                                                                                    | Code journal BQ Banque                                                           |
| Sélection de l'entité Code entité G001 Gérance Crypto Sélection des mouvements à traiter Echéance au 21/06/21 [MODEREGLEMENT]  Sélection des encaissements à échéance Sélection des encaissements à échéance Sélection des encaissements à échéance Sélection des encaissements à échéance Sélection des salaires, organismes sociaux et état ou collectivités à payer Sélection des locataires débiteurs Sélection des locataires et co-locataires (indivisions) débiteurs Sélection des locataires et co-locataires créditeurs présents et remboursables Sélection des locataires et co-locataires créditeurs présents et remboursables                                                                                                    |                                                                                  |
| <ul> <li>Code entité c001 Gérance Crypto</li> <li>Sélection des mouvements à traiter</li> <li>Chéance au 21/06/21 (MODEREGLEMENT) </li> <li>Sélection des encaissements à échéance</li> <li>Sélection des encaissements à échéance</li> <li>Sélection des factures à payer</li> <li>Sélection des salaires, organismes sociaux et état ou collectivités à payer</li> <li>Sélection des locataires débiteurs</li> <li>Sélection des locataires et co-locataires (indivisions) débiteurs</li> <li>Sélection des locataires et co-locataires créditeurs présents et remboursables</li> <li>Sélection des locataires et co-locataires créditeurs présents et remboursables</li> </ul>                                                                                                    | > Sélection de l'entité                                                          |
| Sélection des mouvements à traiter          Echéance au 21/06/21       (MODEREGLEMENT)                                                                                                    | Code entité G001 Gérance Crypto                                                  |
| Selection des mouvements à traiter Echéance au 21/06/21 (MODEREGLEMENT)  Sélection des encaissements à échéance Sélection des encaissements à échéance Sélection des factures à payer Sélection des locataires ociaux et état ou collectivités à payer Sélection des locataires débiteurs Sélection des locataires et co-locataires (indivisions) débiteurs Sélection des locataires et co-locataires créditeurs présents et remboursables Sélection des locataires et co-locataires créditeurs partis et remboursables                                                                                                    |                                                                                  |
| Selection des mouvements à traiter         Echéance au 21/06/21 <ul> <li>Sélection des encaissements à échéance</li> <li>Sélection des adaires, organismes sociaux et état ou collectivités à payer</li> <li>Sélection des locataires débiteurs</li> <li>Sélection des locataires et co-locataires (indivisions) débiteurs</li> </ul> Sélection des locataires et co-locataires créditeurs présents et remboursables            Sélection des locataires et co-locataires créditeurs partis et remboursables                                                                                                    |                                                                                  |
| Echéance au 21/06/21      Sélection des encaissements à échéance      Sélection des factures à payer      Sélection des factures à payer      Sélection des salaires, organismes sociaux et état ou collectivités à payer    Sélection des locataires débiteurs    Sélection des locataires et co-locataires (indivisions) débiteurs      Sélection des locataires et co-locataires créditeurs présents et remboursables      Sélection des locataires et co-locataires créditeurs partis et remboursables                                                                                                    | Selection des mouvements à traiter                                               |
| Echedice de Layou de la calisements à échéance   Sélection des encaissements à échéance   Sélection des factures à payer   Sélection des salaires, organismes sociaux et état ou collectivités à payer   Sélection des locataires débiteurs   Sélection des locataires et co-locataires (indivisions) débiteurs     Sélection des locataires et co-locataires créditeurs présents et remboursables   Sélection des locataires et co-locataires créditeurs partis et remboursables     Sélection des locataires et co-locataires créditeurs partis et remboursables                                                                                                    | Echéance au 21/06/21 [MODEREGLEMENT]                                             |
| Sélection des encaissements à échéance   Sélection des factures à payer   Sélection des salaires, organismes sociaux et état ou collectivités à payer   Sélection des locataires débiteurs   Sélection des locataires et co-locataires (indivisions) débiteurs     Sélection des locataires et co-locataires créditeurs présents et remboursables   Sélection des locataires et co-locataires créditeurs partis et remboursables     Sélection des locataires et co-locataires créditeurs partis et remboursables                                                                                                    |                                                                                  |
| Selection des encassements à echeance   Sélection des factures à payer   Sélection des salaires, organismes sociaux et état ou collectivités à payer   Sélection des locataires débiteurs   Sélection des locataires et co-locataires (indivisions) débiteurs     Sélection des locataires et co-locataires créditeurs présents et remboursables   Sélection des locataires et co-locataires créditeurs partis et remboursables     Sélection des locataires et co-locataires créditeurs partis et remboursables     Sélection des locataires et co-locataires créditeurs partis et remboursables                                                                                                    |                                                                                  |
| Sélection des lactures a payer   Sélection des salaires, organismes sociaux et état ou collectivités à payer   Sélection des locataires débiteurs   Sélection des locataires et co-locataires (indivisions) débiteurs     Sélection des locataires et co-locataires créditeurs présents et remboursables   Sélection des locataires et co-locataires créditeurs présents et remboursables   Sélection des locataires et co-locataires créditeurs partis et remboursables     Reprise de saisie                                                                                                    | Selection des encaissements à echéance     Selection des factures à payer        |
| Sélection des locataires débiteurs         Sélection des locataires et co-locataires (indivisions) débiteurs         Sélection des locataires et co-locataires créditeurs présents et remboursables         Sélection des locataires et co-locataires créditeurs partis et remboursables         Sélection des locataires et co-locataires créditeurs partis et remboursables         Reprise de saisie                                                                                                    | Sélection des salaires, organismes sociaux et état ou collectivités à naver      |
| Sélection des locataires et co-locataires (indivisions) débiteurs Sélection des locataires et co-locataires créditeurs présents et remboursables Sélection des locataires et co-locataires créditeurs partis et remboursables Reprise de saisie                                                                                                    | O Sélection des locataires débiteurs                                             |
| <ul> <li>Sélection des locataires et co-locataires créditeurs présents et remboursables</li> <li>Sélection des locataires et co-locataires créditeurs partis et remboursables</li> <li>Reprise de saisie</li> </ul>                                                                                                    | Sélection des locataires et co-locataires (indivisions) débiteurs                |
| <ul> <li>○ Sélection des locataires et co-locataires créditeurs présents et remboursables</li> <li>○ Sélection des locataires et co-locataires créditeurs partis et remboursables</li> <li>▶ Reprise de saisie</li> </ul>                                                                                                    |                                                                                  |
| Sélection des locataires et co-locataires créditeurs présents et remboursables     Sélection des locataires et co-locataires créditeurs partis et remboursables     Reprise de saisie                                                                                                    |                                                                                  |
| ○ Sélection des locataires et co-locataires créditeurs partis et remboursables ▶ Reprise de saisie                                                                                                    | O Sélection des locataires et co-locataires créditeurs présents et remboursables |
| Reprise de saisie                                                                                                    | Sélection des locataires et co-locataires créditeurs partis et remboursables     |
| ► Reprise de saisie                                                                                                    |                                                                                  |
|                                                                                                    | Poprico do caicio                                                                |
|                                                                                                    |                                                                                  |
| Annuler Valider                                                                                                    | Annuler Valider                                                                  |

Dorénavant, si vous déterminez un échéancier sur un compte locataire,

| Modification Compte - 1/1 |                               |                              |            |                   |                          |          |          |
|---------------------------|-------------------------------|------------------------------|------------|-------------------|--------------------------|----------|----------|
| GOO1 Géra<br>Echéancier   | nce Crypto                    |                              | 81TRISTANL | Tristan LOCATAIRE |                          |          |          |
| Montant                   | <u>Date</u><br>prévisionnelle | Libellé                      |            | Mode de règlement | <u>Date de réalisati</u> | <u>n</u> | <b>B</b> |
| 100,00                    | 21/06/21                      | Echonnelement dette 2020 1/3 |            | Prélèvement       | 21/06/21                 | $\sim$   |          |
| 100,00                    | 21/07/21                      | Echonnelement dette 2020 2/3 |            | Prélèvement       |                          |          |          |
| 100,00                    | 21/08/21                      | Echonnelement dette 2020 3/3 |            | Prélèvement       |                          |          |          |
|                           |                               |                              |            |                   |                          |          |          |
|                           |                               |                              |            |                   |                          |          |          |

les montants dus échus seront proposés dans le module de paiement. L'échéancier prendra une date de réalisation à l'issue de votre traitement.

# PROPRIETAIRE

# Taux d'honoraires de gestion et assiette par défaut

Un nouveau paramètre est disponible en administration, permettant de définir un taux d'honoraires par défaut, TTC ou HT et l'assiette liée. Ces données seront reprises en création de mandat de gestion

Accès : menu paramètres, préférences et administration, administration métier, Gérance, configuration gérance, onglet honoraires

| Kodification _Parametres                                                           |                                                                                                    |
|------------------------------------------------------------------------------------|----------------------------------------------------------------------------------------------------|
| Gérance Relevé de gérance Honoraires & GRL Jenu Négociat                           | teur VTI EDL Planning Honoraires location Taxe foncière Lien Syndic Remboursement DG                   |
| Honoraires de gestion                                                              | Calcul des honoraires de gérance                                                                       |
| Code fiscalité Compte TVA séparée<br>1 3H Honorairet gestion<br>Valeurs par défaut | <ul> <li>● sur la périodicité de paiement</li> <li>○ sur la périodicité d'extrait de compte</li> </ul> |
| Honoraires 2 et 3 (GLI, VL)                                                        | Créer une ligne par mandat                                                                             |
| 2       3L       Assurance locative                                                | Assurance locative Réf du contrat d'assurance locative Compagnie                                       |
| Calculer honos 2 et 3 sur quittancement                                            | Propriétaire non occupant (PNO)                                                                        |

# Cliquez sur "Valeurs par défaut" et… saisissez vos informations

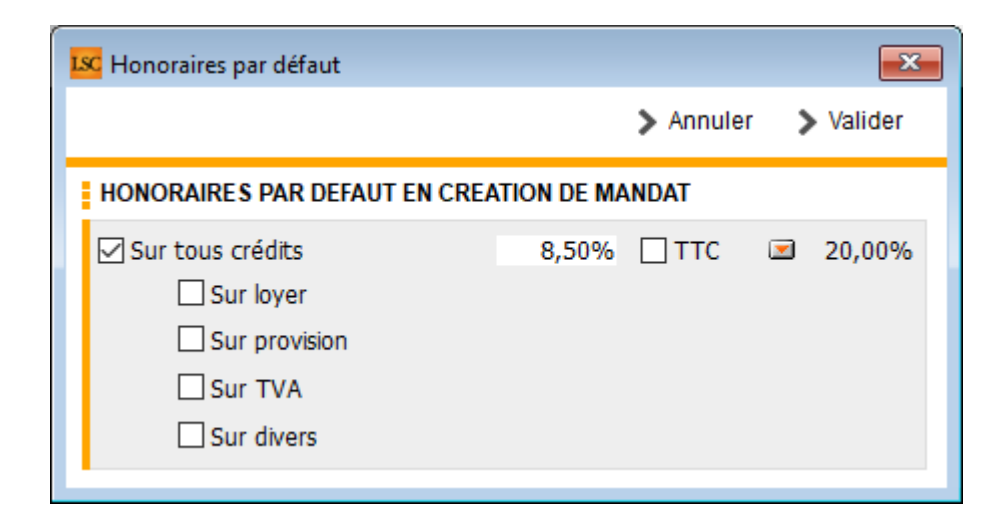

Validez à l'issue…

# Taxe foncière

Rappel : cette option du menu propriétaire permet, non pas de payer mais de constater la taxe foncière sur le compte propriétaire et, si besoin, de récupérer la taxe d'ordures ménagères sur le(s) locataire(s) de la période …

Jusqu'à présent, seul un montant de taxe d'ordures ménagères était saisissable et, après validation, il était reporté dans le tableau de quittancement du locataire pour l'appel à venir

| Saisie des taxes foncière | 5         |               |                  |               |                              |        |                    |                      |
|---------------------------|-----------|---------------|------------------|---------------|------------------------------|--------|--------------------|----------------------|
| Taxe foncière et T.O      | D.M       |               |                  |               |                              |        |                    |                      |
| Propriétaire              | Immeuble  | Lot           | Locataire        | Taxe foncière | Payée par le<br>propriétaire | т.о.м  | A<br>comptabiliser | Déjà<br>comptabilisé |
| EPITRE Abel               | LAFAYETTE | LAFAYETTE/001 | ROLIN Marie      | 500           | 0                            | 103    |                    | $\checkmark$         |
| LEPITRE Abel              | LAFAYETTE | LAFAYETTE/002 | Pas de locataire | 0             |                              | 0      |                    |                      |
| LEPITRE Abel              | LAFAYETTE | LAFAYETTE/101 | Juliette Cinoche | 650           |                              | 115,78 |                    |                      |
| LEPITRE Abel              | LAFAYETTE | LAFAYETTE/102 | Pas de locataire | 0             |                              | 0      |                    |                      |
| EDITRE Abel               | LAFAYETTE | LAFAYETTE/201 | Pas de locataire | 0             |                              | 0      |                    |                      |

Dorénavant, vous allez pouvoir rapprocher une TOM quittancée de ce montant afin de ne régulariser que le différentiel…

#### Paramètres

...

Pour automatiser cette nouvelle fonctionnalité, vous devez préalablement renseigner dans le paramétrage de la gestion de la taxe foncière le code fiscalité utilisé pour quittancer la TOM

Accès : menu paramètres, préférences et administration, administration métier, Gérance, configuration Gérance

| Modification _Parametres                                |                     |                           |             |            |                   |
|---------------------------------------------------------|---------------------|---------------------------|-------------|------------|-------------------|
| Gérance Relevé de gérance Honoraires & GRL Menu Négocia | teur VTI ED         | L Planning Honoraires lo  | cation Taxe | e foncière | Lien Syndic ( < > |
| Comptabilisation TF payée par le propriétaire           |                     |                           |             |            |                   |
| Libellé                                                 | <u>Code fiscali</u> | té DEBIT                  | Code fiscal | ité CREDIT |                   |
| TOM et TF #a payées par vos soins                       |                     |                           | 99          | Divers     |                   |
| Ordures ménagères #a payées par vos soins               | 32TOMP              | Taxe d'ord. ména. proprié | taire       |            |                   |
| Taxe foncière #a payée par vos soins                    | 3TF                 | Taxe foncière             |             |            |                   |
| Journal de comptabilisation                             | OD                  | Opérations diverses       |             |            |                   |
| Quittancoment locataire                                 |                     |                           |             |            |                   |
|                                                         |                     |                           |             | _          |                   |
| Exclure les locataires partis                           |                     |                           |             |            |                   |
| Code fiscalité à utiliser                               | 32TOM               | Taxe ordures ménagères    |             |            |                   |
| Libellé                                                 | Taxe ordur          | es ménagères #a           |             |            |                   |
| Code fiscalité pour déduire les provisions quittancées  | 32TOML              | Taxe d'ordures ménagères  | s quit.     |            |                   |
|                                                         |                     | -                         |             |            |                   |
|                                                         |                     |                           |             |            |                   |
|                                                         |                     |                           |             |            |                   |
|                                                         |                     |                           |             |            |                   |
|                                                         |                     |                           |             |            |                   |
|                                                         |                     |                           |             |            |                   |
|                                                         |                     |                           |             |            |                   |
|                                                         |                     |                           |             |            |                   |
| <b>*</b>                                                |                     |                           | Annu        | ıler 🕨     | Valider           |

#### Concrètement...

Si vous avez renseigné le code de quittancement, l'écran de validation de la TOM pour le locataire évolue quelque peu …

Ancien écran (ou si vous n'avez pas renseigné le code fiscalité pour provisions quittancées)

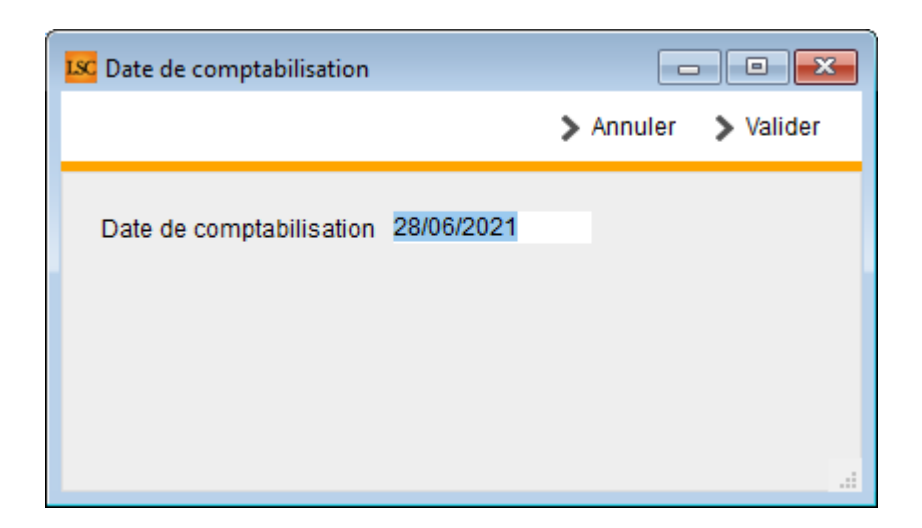

Nouvel écran

Vous pouvez déterminer les dates à prendre en compte pour le calcul des montants quittancés. La validation calculera le différentiel à demander (ou à rendre) au locataire

| LS | Date de comptabilisation                       |            |           |           |
|----|------------------------------------------------|------------|-----------|-----------|
|    |                                                |            | > Annuler | > Valider |
|    | Date de comptabilisation                       | 28/06/2021 |           |           |
|    | Déduire les provisions<br>quittancées entre le | 01/01/2020 |           |           |
| I  | et le                                          | 31/12/2020 |           |           |
|    |                                                |            |           |           |

# Divers (et/ou corrections)

# Provisions conservées (compte analytique 47Prov)

Dans certains cas (plusieurs mandats pour un propriétaire mais ler mandat sans mention du 47prov notamment), la rubrique "Solde 47PROV" ne s'affichait pas en saisie comptable. Corrigé

| LSC Saisie       | comptable BQ G | érance  |               |                |            |                 |                  | - • •      |
|------------------|----------------|---------|---------------|----------------|------------|-----------------|------------------|------------|
| Code enti        | ité 🔽 G001     | Gérance | Crypto        | Date           | 09/06/2021 | 2021-06         | Traceur          | 0          |
| Locataire        |                |         |               |                | Solde      |                 | <u>Référence</u> |            |
| Compte           | 411DESCHA      | M DE    | SCHAMPS Emile | )              | Solde      | 298 688,21 DB   | Date échéance    | 00/00/0000 |
| Immeuble         | <u>e</u>       | Co      | de gestion    |                | Clé        |                 | Débit            | Crédit     |
| Pièce            |                | Lib     | ellé Di       | ESCHAMPS Emile |            |                 |                  | 298 688,21 |
| Banque           | DESCHAMP       | S Emile |               |                |            |                 |                  |            |
| <u>Fiscalité</u> |                |         |               |                | Solde 47PR | DV : A CALCULER | ·                | 0,00%      |
| Analytiqu        | e              |         |               |                |            |                 | Dont TVA         |            |
| Communie         | cati           |         |               |                |            |                 | Récup/Locat      |            |
|                  |                |         |               |                |            |                 | Soumis à honorai | res        |
|                  |                |         |               |                |            |                 |                  |            |
| Entité           | Date           | Compte  | Traceur       |                | Libellé    | Pièc            | e Débit          | Crédit     |
| Entité           | Date           | Compte  | Traceur       |                | Libellé    | Pièc            | e Débit          | Crédit     |
| Entité           | Date           | Compte  | Traceur       |                | Libellé    | Pièc            | e Débit          | Crédit     |
| Entité           | Date           | Compte  | Traceur       |                | Libellé    | Pièc            | e Débit          | Crédit     |
| Entité           | Date           | Compte  | Traceur       |                | Libellé    | Pièc            | e Débit          | Crédit     |
| Entité           | Date           | Compte  | Traceur       |                | Libellé    | Pièc            | e Débit          | Crédit     |
| Entité           | Date           | Compte  | Traceur       |                | Libellé    | Pièc            | e Débit          | Crédit     |
| Entité           | Date           | Compte  | Traceur       |                | Libellé    | Pièc            | e Débit          | Crédit     |
| Entité           | Date           | Compte  | Traceur       |                | Libellé    | Pièc            | e Débit          | Crédit     |
| Entité           | Date           | Compte  | Traceur       |                | Libellé    | Pièc            | e Débit          | Crédit     |

# Lien Immofacile

Modification de la règle d'envoi (les lots sans locataires sont désormais envoyés)

<u>Retour sommaire</u>

# MODULE COMPTABILITÉ (tous modules)

### Rapprochement automatique (CAMT 053)

#### **Améliorations**

- Les comptes sans mouvement sont exclus du tableau des comptes à rapprocher
- Les IBAN concernés sont listés dans le rapport d'import
- A l'ouverture des mouvements du compte si toutes les écritures ont été automatiquement pointées, alors le bouton valider est actif.

# Balance âgée

La pièce de l'écriture est maintenant affichée dans les trois cas suivants :

- Dans l'interface
- Dans l'export (détaillé)
- A l'impression (détaillée)

Balance âgée

Nouveau nom le 04/06/2021 JLC à 11:07 -1-

|                     | Références      |                       |                         |     |     |     |     |          |
|---------------------|-----------------|-----------------------|-------------------------|-----|-----|-----|-----|----------|
| Entité<br>Situation | au              | : G001 -<br>: 04/06/2 | Gérance Crypto<br>2021  |     |     |     |     |          |
| Compte              | Date facture    | Pièce                 | Libellé                 | -30 | +30 | +60 | +90 | +180     |
| 81CONTAN            | TA 81CONTANTA - | CONTANT               | Antoine & Gisèle        |     |     |     |     |          |
|                     | 01/11/2020      | F00033                | Appel Loyer Nov 2020    |     |     |     |     | 1 017,43 |
|                     | 01/11/2020      | F00033                | Appel Provisions/Charge |     |     |     |     | 44,57    |
|                     | 01/12/2020      | F00035                | Appel Loyer Déc 2020    |     |     |     |     | 1 017,43 |
|                     | 01/12/2020      | F00035                | Appel Provisions/Charge |     |     |     |     | 44,57    |

#### TLMC

C

#### Nouveau paramètre : clé RMLC (banque CIC)

Accès : menu paramètres, préférences et administration, administration métier, comptabilité, configuration comptabilité, onglet partenaires

| K Modification _Parametres        |           |                          |                          |                               |                        |
|-----------------------------------|-----------|--------------------------|--------------------------|-------------------------------|------------------------|
| Comptabilité Taux de taxe Partena | aires D   | ivers                    |                          |                               |                        |
| Lecteur de chèque (LSI/Conr       | nectic)   |                          |                          |                               | Orone - WeCheck        |
| Sur le modèle d'événement         |           | ***Archive Chèque        | reçu                     |                               | Activer le lien        |
| Temporisation de lecture (en tic  | ks)       | 5                        |                          |                               | _                      |
| Touche de démarrage (caractère    | e)        | 2                        | Image chèque pour m      | ode hebergé                   | Configuration          |
| Virement SEPA                     |           |                          |                          |                               |                        |
| Comptabiliser les remises en g    | lobal (Ba | atch booking)            | 🗌 Utiliser le co         | ode banque au lieu du BIC ((  | Crédit Mutuel)         |
| Date au format court (YYYY-       | MM-DD1    | THH:MM:SS)               | Virements r              | eçus (camt054) : exclure le   | s balises PDNG         |
| Prélèvement SEPA                  |           |                          |                          |                               |                        |
| 🗹 Utiliser les données du compte  | e de ce   | ntralisation ou du journ | nal commun               |                               |                        |
| Regrouper les fichiers par 'BIC   | créanci   | er' pour les comptes se  | éparés en prélèvement mu | lti-activités                 |                        |
| Créer un fichier par séquence     | (FRST,    | RCUR)                    |                          |                               |                        |
| ТІМС                              |           |                          |                          |                               |                        |
| Format pour la banque             | 0         | 0 = sans ticket origin   | ne 🗌 Toujours ut         | iliser le RIB                 |                        |
|                                   |           | 1 = avec ticket origi    | ne 🗌 Date compl          | émentaire : mettre " " à la p | place de "0"           |
| Ticket origine                    |           |                          | Mettre un r              | numéro de bordereau différe   | ent pour chaque remise |
| Numéro d'émetteur ELC             |           |                          | Clé RLMC :               | mettre " " à la place de "0"  |                        |
|                                   |           |                          |                          |                               |                        |
|                                   |           |                          |                          |                               |                        |
|                                   |           |                          |                          |                               |                        |
|                                   |           |                          |                          | ▶ 4                           | Annuler 🕨 Valider 🔒    |

Ajout d'une nouvelle boite à cocher "Clé RMLC : mettre vide à la place de "O" : permet de mettre vide en position 132 et 133 du fichier TLMC au lieu de OO (Banque CIC dont la règle est si en position 131 c'est un 0 alors 132 et 133 sont vides)

### Borne de paiement (Partenaire Connectic, Nouvelle Calédonie)

La borne de paiement permet dorénavant le paiement par les copropriétaires puis la remontée des ces informations dans LSC, dans le brouillard d'encaissement

Rappel : si le paiement est fait par chèque, l'image de celui-ci est également récupérée dans LSC puis placée dans un événement lié à l'écriture comptable

#### **CORRECTIONS DIVERSES**

#### Saisie comptable

Duplication masque comptable

Lors d'une duplication puis de la modification du masque, dans certains cas, on ne trouvait pas le masque dupliqué dans la transaction ouverte. Corrigé

• Menus – Utilitaires – Importer un fichier de rejets SEPA

Les mouvements en "comptabilisation globale" n'étaient pas trouvés. Corrigé

<u>Retour sommaire</u>

# **TOUS MODULES**

# Administration

### Droits d'administration personnalisables

Jusqu'à présent, pour un utilisateur, vous pouviez lui donner accès à l'administration ou …pas. Quelques exception existaient cependant quand l'option "accès à l'administration" n'était pas cochée

| Accès aux modèles d'événements     | Accès aux raccourcis        |
|------------------------------------|-----------------------------|
| Accès aux modèles de séquences     | Accès aux prénoms           |
| Accès aux données complémentaires  |                             |
| 🗌 Accès à la maintenance comptable | Accès à regrouper fiches    |
| Accès au dictionnaire EDL          | 🗹 Accès au dictionnaire VTI |

Désormais, vous avez la possibilité de laisser l'accès à l'administration et de pouvoir autoriser (ou pas) chaque menu de celle-ci…

Dans les faits, cela donne :

 Si accès à l'administration, une nouvelle rubrique est disponible : configuration d'administration

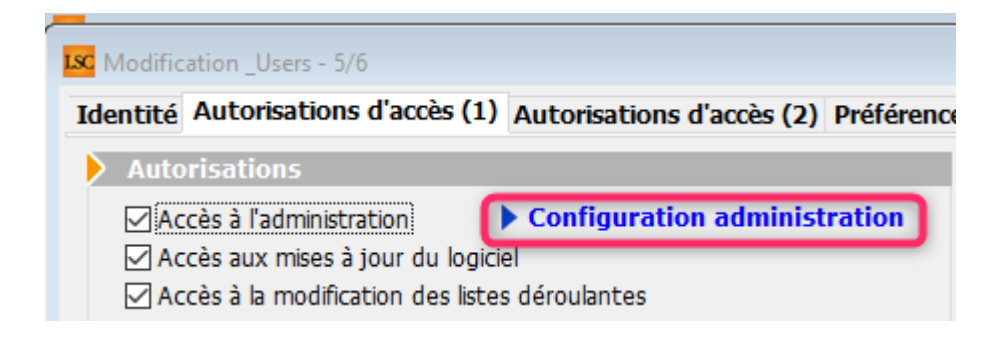

Puis, si vous cliquez dessus, une fenêtre s'ouvre avec, par défaut, la rubrique "aucune restriction" cochée

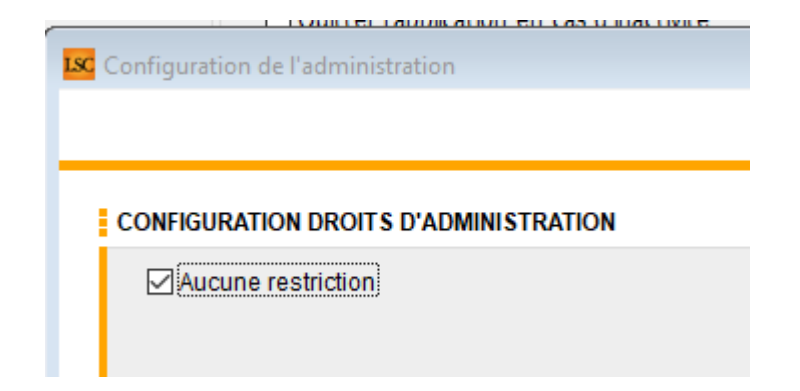

Décochez là pour …affiner !

- Soit au niveau de menus principaux entiers
- Soit au niveau des sous-menus contenus dans les menus
- Soit au niveaux des menus des sous-menus

Vous avez donc trois niveaux possibles ....

Ci-dessous un exemple concret pour un utilisateur à qui nous avons laissé un accès au menu "tous modules" et à "configuration comptabilité" du module de comptabilité.

Toutes les options accessibles restent en noir, les autres s'affichent en rouge.

| LSC Administratio | n 🗖                                    |             |
|-------------------|----------------------------------------|-------------|
| A                 | DMINISTRATION DU LOGICIEL              | <u>Aide</u> |
|                   |                                        |             |
| ~ 💮 Préfére       | nces et administration                 | ^           |
| ✓ Adminis         | tration métier                         |             |
| ✓ Tous r          | nodules                                |             |
| Cor               | figuration generale                    |             |
| -                 |                                        |             |
| MOC               | teles d'évenements                     |             |
| Ente              | eles                                   |             |
| Seq               |                                        |             |
| DOI               | imprimés                               |             |
| Fie               | numérations                            |             |
|                   |                                        |             |
| Drá               | noms                                   |             |
| Alar              | mes applicatives                       |             |
| -                 | nes appleatives                        |             |
| Réé               | valuer le menu des modèles par service |             |
| ✓ Géran           | ce                                     |             |
| Cor               | figuration Gérance                     |             |
| Effa              | cer les formats de RG personnalisés    |             |
| Initi             | aliser le lien Immofacile              |             |
| -                 |                                        |             |
| Vér               | ification avant export gérance         |             |
| Exp               | ort gérance au format LSC              |             |
| Imp               | ort gérance au format LSC              |             |
| ✓ Syndic          | <u>.</u>                               |             |
| Cor               | figuration Syndic                      |             |
| Solo              | der plusieurs copropriétés             |             |
| -                 |                                        |             |
| Vér               | ification avant export copropriété     |             |
| Exp               | ort copropriété au format LSC          |             |
| Imp               | ort copropriété au format LSC          |             |
| Ecla              | atement des comptes 10x                |             |
| Sim               | ulation d'appel de fonds               |             |
| -                 |                                        |             |
| Arci              | niver des repartitions                 |             |
| ✓ <u>Trans</u>    | action                                 |             |
| Cor               | niguration Transaction                 |             |
| ✓ Saisor          | <u>inier</u>                           |             |
| Cor               | ingurauon Saisonnier<br>tobilité       |             |
| ✓ Comp<br>Corr    | lauration Comptabilité                 |             |
| Cor               |                                        | ~           |
|                   |                                        |             |

#### Statissimo

Modification en gérance de l'envoi des données

NbPieces,NbNiveaux,NbChambres,NbStationnements,NbWC,NbSDB,NbBa lcons,NbTerrasses,NbCaves,NbEtagesImmeuble

Honoraires de gérance

Ne sont envoyés que si >0 (au lieu de #0)

Modification en syndic de l'envoi des données :

NbPieces,NbNiveaux,NbChambres,NbStationnements,NbWC,NbSDB,NbBa lcons,NbTerrasses,NbCaves,NbEtagesImmeuble

<u>Retour sommaire</u>